# TVFC/ASN Doses Administered History Module in VAOS Last Updated: 1/22/2024

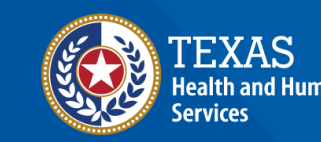

## **Overview**

#### Purpose

 The TVFC/ASN Doses Administered History Module job aid provides step-by-step instructions for Texas Vaccines for Children (TVFC) and Adult Safety Net (ASN) providers to view and edit historical doses administered records in the Vaccine Allocation and Ordering System (VAOS).

#### Audience

• TVFC and ASN providers who access VAOS.

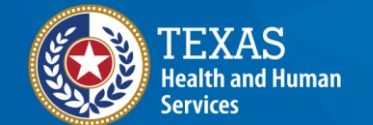

## **Doses Administered History in VAOS**

- Navigating to Doses Administered History Module
- Viewing and Editing Doses Administered

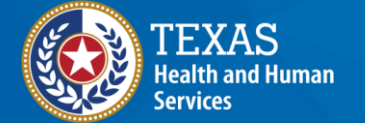

# VAOS Tips & Tricks

#### Keep in mind...

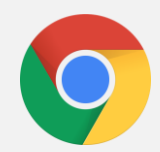

VAOS works best with **Chrome** as your browser.

| C | 1 |  |   |
|---|---|--|---|
| Г |   |  | ٦ |
|   |   |  |   |

Please **check your Spam** folder for emails from **<u>noreply@salesforce.com</u>** as needed. You may also receive emails from <u>CDCCustomerService@McKesson.com</u>.

If possible, flag these addresses as safe-senders to avoid emails being sent to Spam.

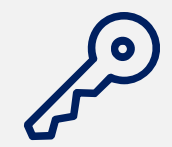

Regardless of the number of facilities you are associated with, you will have **one set of login credentials**.

# Navigating to Doses Administered History Module in VAOS

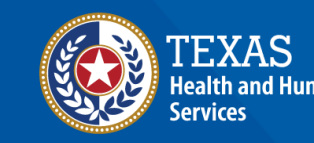

#### Navigate to VAOS Provider Portal

#### Log into your VAOS Provider Portal and select **Doses Admin History** from the **More** tab.

| EXAS Department of State Home Facilities Reporting and Ordering Vaccine Choice | More A                | Q 😫 🕒 andy.doranzztest                                                       |
|--------------------------------------------------------------------------------|-----------------------|------------------------------------------------------------------------------|
| Welcome to                                                                     | Reports               |                                                                              |
| Tayas Vaccine Allocation & O                                                   | Updates and Resources | a System                                                                     |
|                                                                                | Doses Admin History   | g System                                                                     |
| One-stop solution for all vaccine allocation and ordering needs for the Depart | Flu PreBook           | alth Services,                                                               |
| Immunization, and Pharmacy Units                                               | Core Therapeutics     |                                                                              |
|                                                                                | Outbreak Response     |                                                                              |
| Reporting + Ordering                                                           | Enterprise Portal     | Training Links                                                               |
| Reporting + Ordening                                                           | Dashboard             |                                                                              |
|                                                                                | MSLs                  |                                                                              |
|                                                                                | FLU                   | Video Walkthrough -<br>Updated VAOS Ordering & View<br>Reporting<br>View All |
| Reporting + Ordering Transfer                                                  | Flu PreBook           |                                                                              |

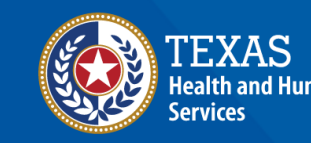

Review the instructions at the top of the Doses Administered History Page. Select your facility from the drop-down menu, and then select a year and month for the records you would like to view/edit. Then click Fetch.

| TXAS Department of State Home Facilities Reporting and Ordering Vaccine                                                                                                 | Choice More 🗸                                           | Q 🗜 🕒 andy.doi                 |  |  |  |  |  |  |  |  |  |
|----------------------------------------------------------------------------------------------------|---------------------------------------------------------|--------------------------------|--|--|--|--|--|--|--|--|--|
| Doses Administered History  1. Select your facility, and the Year/Month to review.  2. Review the Admin Date and Opinical Opwartity for each Administration record      |                                                         |                                |  |  |  |  |  |  |  |  |  |
| <ol> <li>Review the Admin Date and Original Quantity for each Administration record.</li> <li>If needed, correct the date or quantity.</li> <li>Select Save.</li> </ol> |                                                         |                                |  |  |  |  |  |  |  |  |  |
| Facility     Choose Facility                                                                                                    | • Year     • Month     Select Year     • Select Month   | Fetch                          |  |  |  |  |  |  |  |  |  |
| Created Date Admin Date Vaccine Admin # Vaccine                                                                                                    | LOT ID Expiration Original Updated<br>Ouantity Ouantity | Quantity<br>On Hand Population |  |  |  |  |  |  |  |  |  |

After clicking Fetch, all doses administered records with an **Administration Date** within the time frame selected will populate on the screen. Inventory information such as Vaccine, Lot ID, Expiration Date, and Quantity On Hand will be shown.

|    | Created Date | Admin Date | Vaccine Admin # | Vaccine J                | LOT ID   | Expiration | Original<br>Quantity | Updated<br>Quantity | Quantity<br>On Hand | Population |
|----|--------------|------------|-----------------|--------------------------|----------|------------|----------------------|---------------------|---------------------|------------|
| 1  | 08/01/2023   | 07/31/2023 | VA-132456976    | Varivax SDV 10 Pack; Ped | PDVJune8 | 07/16/2025 | 1                    | 1                   | 38                  | 0-18       |
| 2  | 08/01/2023   | 07/31/2023 | VA-132456977    | Varivax SDV 10 Pack; Ped | test1923 | 01/05/2024 | 1                    | 1                   | 68                  | 0-18       |
| 3  | 08/01/2023   | 07/31/2023 | VA-132456978    | Varivax SDV 10 Pack; Ped | ty54654  | 09/13/2030 | 1                    | 1                   | 964                 | 0-18       |
| 4  | 08/01/2023   | 07/31/2023 | VA-132456979    | Varivax SDV 10 Pack; Ped | ty54654  | 10/15/2024 | 1                    | 1                   | 448                 | 0-18       |
| 5  | 08/01/2023   | 07/31/2023 | VA-132456980    | Varivax SDV 10 Pack; Ped | W005208  | 10/15/2024 | 1                    | 1                   | 455                 | 0-18       |
| ó  | 08/01/2023   | 07/31/2023 | VA-132456981    | Varivax SDV 10 Pack; Ped | W012166  | 10/15/2024 | 1                    | 1                   | 452                 | 0-18       |
| 7  | 08/01/2023   | 07/31/2023 | VA-132456982    | Varivax SDV 10 Pack; Ped | W017551  | 10/15/2024 | 1                    | 1                   | 451                 | 0-18       |
| 8  | 08/01/2023   | 07/31/2023 | VA-132456983    | Varivax SDV 10 Pack; Ped | W018824  | 10/15/2024 | 1                    | 1                   | 451                 | 0-18       |
| 9  | 08/01/2023   | 07/31/2023 | VA-132456904    | Vaqta PFS 10 Pack; Ped   | W007371  | 10/15/2024 | 1                    | 1                   | 3                   | 0-18       |
| 10 | 08/01/2023   | 07/31/2023 | VA-132456905    | Twinrix PFS 10 Pack; Ped | P9LT9    | 10/15/2024 | 1                    | 1                   | 18                  | 0-18       |

The **Admin Date** and **Updated Quantity** columns will be editable, and all other columns are view-only. To make changes, check-mark a record, then hover over it and click on the pencil icon. Any changes made will be highlighted in yellow.

|     | Created Date            | Admin Date               | Vaccine Admin #                 | Vaccine 🌢                             | LOT ID             | Expiration               | Original<br>Quantity      | Updated<br>Quantity      | Quantity<br>On Hand       | Population         |
|-----|-------------------------|--------------------------|---------------------------------|---------------------------------------|--------------------|--------------------------|---------------------------|--------------------------|---------------------------|--------------------|
| 1 [ | 08/01/2023              | 07/31/2023               | VA-132456976                    | Varivax SDV 10 Pack; Ped              | PDVJune8           | 07/16/2025               | 1                         | 1                        | 38                        | 0-18               |
| 2 [ | 08/01/2023              | 07/31/2023 🖋             | VA-132456977                    | Varivax SDV 10 Pack; Ped              | test1923           | 01/05/2024               | 1                         | 1                        | 68                        | 0-18               |
|     |                         |                          |                                 |                                       |                    |                          |                           |                          |                           |                    |
|     |                         |                          |                                 |                                       |                    |                          |                           |                          |                           |                    |
| E   | Created Date            | Admin Date               | Vaccine Admin #                 | Vaccine 🖡                             | LOT ID             | Expiration               | Original<br>Quantity      | Updated<br>Quantity      | Quantity<br>On Hand       | Population         |
| 1   | Created Date 08/01/2023 | Admin Date<br>07/31/2023 | Vaccine Admin #<br>VA-132456976 | Vaccine ↓<br>Varivax SDV 10 Pack; Ped | LOT ID<br>PDVJune8 | Expiration<br>07/16/2025 | Original<br>Quantity<br>1 | Updated<br>Quantity<br>1 | Quantity<br>On Hand<br>38 | Population<br>0-18 |

Please note that the Updated Quantity administered *cannot* be greater than the inventory's quantity on hand. If a quantity greater than the quantity on hand is entered, you will see the following error message:

|            |              | r actitutes | Repor           | Error on Save<br>Quantity Consumed cannot be; | greater than Quantit | y On Hand  |                      |                     |                     | Q 톶        |
|------------|--------------|-------------|-----------------|-----------------------------------------------|----------------------|------------|----------------------|---------------------|---------------------|------------|
| <b>=</b> c | Created Date | Admin Date  | Vaccine Admin # | Vaccine 👃                                     | LOT ID               | Expiration | Original<br>Quantity | Updated<br>Quantity | Quantity<br>On Hand | Population |
| 1 🗌 0      | )8/01/2023   | 07/31/2023  | VA-132456976    | Varivax SDV 10 Pack; Ped                      | PDVJune8             | 07/16/2025 | 1                    | 1                   | 38                  | 0-18       |
| 2 🗸 0      | )8/01/2023   | 06/30/2023  | VA-132456977    | Varivax SDV 10 Pack; Ped                      | test1923             | 01/05/2024 | 1                    | 70                  | 68                  | 0-18       |

Once all the desired changes are made, click **Save** at the bottom of the screen, and wait for a green confirmation message to tell you that the records were updated successfully. If you no longer want to make any changes, you can also click **Cancel**.

| Texas Department of State<br>Nexith Services                | Home                                                                   | Facilities                                                | Repor                 | 0      | Success<br>Records Updated Successfully! |                       | >          | <                       |                     |                     | ۹          | ê   | e and |
|-------------------------------------------------------------|------------------------------------------------------------------------|-----------------------------------------------------------|-----------------------|--------|------------------------------------------|-----------------------|------------|-------------------------|---------------------|---------------------|------------|-----|-------|
|                                                             |                                                                        |                                                           |                       |        | Doses Adminis                            | tered History         |            |                         |                     |                     |            |     | _     |
| 1. Select yo<br>2. Review t<br>3. If needed<br>4. Select Sa | ur facility, and th<br>he Admin Date and<br>I, correct the date<br>ve. | e Year/Month to r<br>nd Original Quanti<br>e or quantity. | eview.<br>ity for ead | :h Adm | inistration record.                      |                       |            |                         |                     |                     |            |     |       |
|                                                             |                                                                        |                                                           |                       |        |                                          | Doses Administe       | red Date   |                         |                     |                     |            |     | _     |
|                                                             |                                                                        | * Facility<br>ZZ TEST Data Pur                            | rge 🔻                 |        |                                          | • Year<br>Select Year | ¥          | • Month<br>Select Month | •                   | Fetch               |            |     |       |
| <b>a</b> a                                                  | eated Date Adn                                                         | nin Date Vac                                              | cine Admi             | n#     | Vaccine 👃                                | lot ID                | Expiration | Original<br>Quantity    | Updated<br>Quantity | Quantity<br>On Hand | Population |     |       |
|                                                             |                                                                        |                                                           |                       |        |                                          |                       |            |                         |                     |                     |            | Hom | e     |